# FORCAM™Version 5.10FORCEVersion 5.10Systemprotokolle

Handbuch

| Dokument:        | Handbuch - Systemprotokolle.docx |
|------------------|----------------------------------|
| Erstellt:        | 10.02.20                         |
| Letzte Änderung: | 05.05.20                         |
| Autor:           | AEglimez                         |

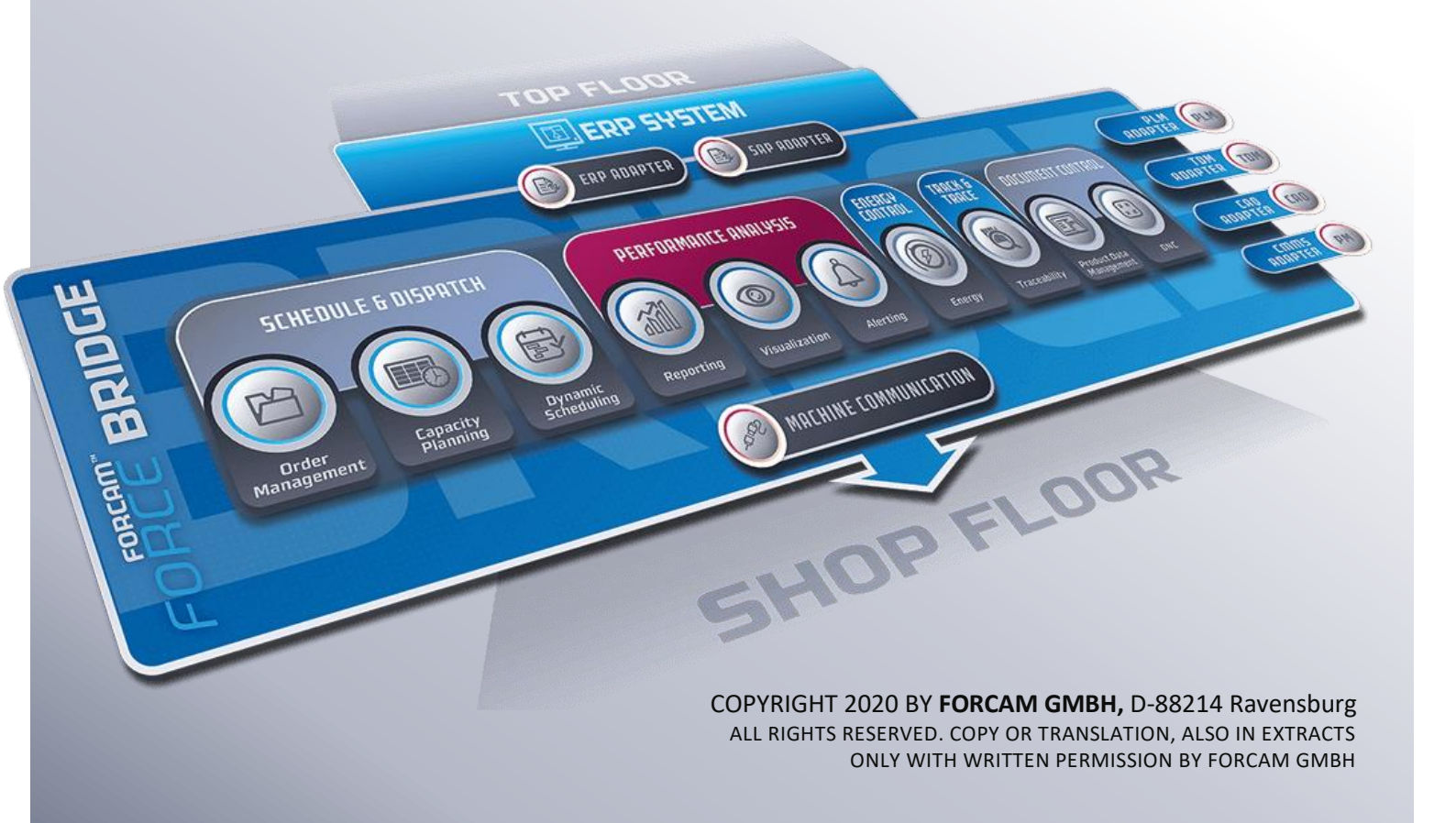

# Inhaltsverzeichnis

| 1 | K   | onzept                   | . 3 |
|---|-----|--------------------------|-----|
| 2 | B   | enutzerrollen-Reports    | . 4 |
|   | 2.1 | Benutzerrollen           | 4   |
|   | 2.2 | Rechte & Rollen-Historie | 5   |
|   | 2.3 | Rechte & Rollen          | 6   |

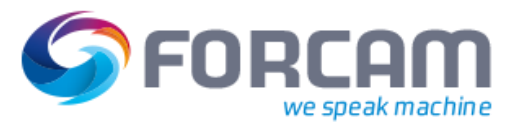

# 1 Konzept

FORCAM FORCE<sup>™</sup> bietet mit den Reports der Kategorie Systemprotokolle eine administrative Einsicht. Unter der Subkategorie Benutzerverwaltung stehen verschiedene Reports zur Verfügung. Sie listen alle in FORCAM FORCE<sup>™</sup> registrierten Benutzer auf und geben Informationen über die zugewiesenen Rechte und Rollen. Es ist außerdem möglich, ein Protokoll anzuzeigen aus dem hervorgeht, welche Rolle angelegt oder entfernt wurde. Das Protokoll gibt außerdem Informationen über zugeordnete Rechte mit Angaben zum Bearbeiter wieder.

Rechte und Rollen werden in der Systemadministration (Workbench-Modul) von FORCAM FORCE<sup>™</sup> angelegt und verwaltet. Beim Erstellen und Ändern der Daten werden Datenquellen erstellt, die im Reporting des Office-Moduls angezeigt werden können. Dadurch werden in der Workbench erstellte Benutzer und deren Pflege sofort (nach Aktualisierung des Reports) auch in Office sichtbar. Die Reports der Systemprotokolle bieten dabei lediglich eine Einsicht. Benutzer können hier nicht bearbeitet werden.

(f) Für eine detaillierte Beschreibung zur Konfiguration von Rechten und Rollen, siehe das Handbuch Stammdaten und Systemkonfiguration.

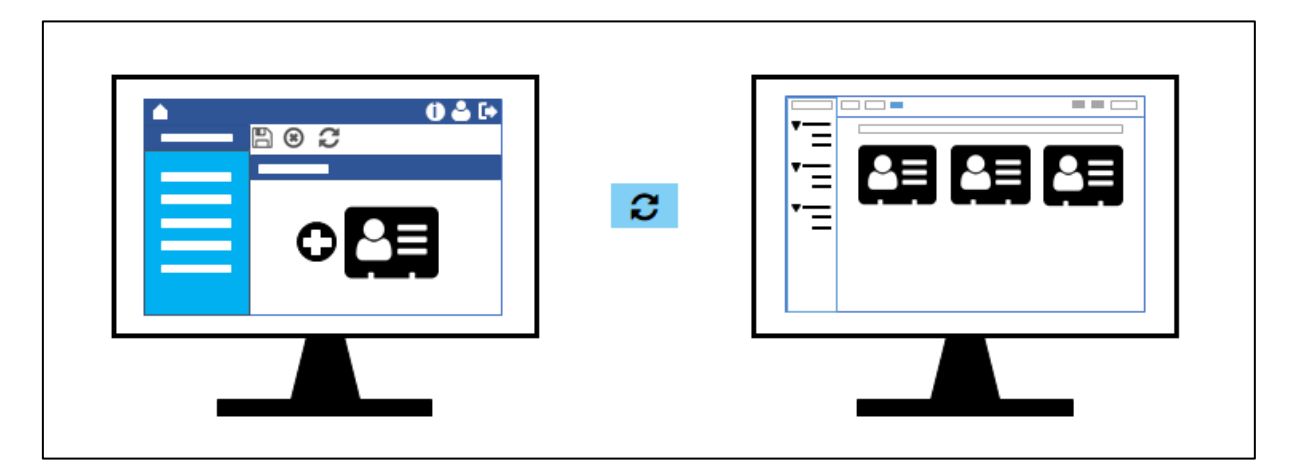

Bild 1: In der Systemadministration angelegte Benutzer werden im Reporting direkt angezeigt

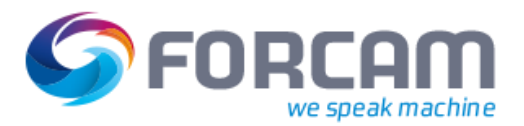

## 2 Benutzerrollen-Reports

#### 2.1 Benutzerrollen

Pfad: Leistungsanalyse > Reporting > Reports > Systemprotokolle > Benutzerverwaltung > Benutzerrollen

Auflistung aller in der Workbench erstellen Benutzer mit Angabe der organisatorischen Einheit und der jeweiligen Rolle. Standardmäßig sortiert nach dem Benutzernamen (alphabetisch).

| Rolle: - V Benutzer: | · · · 2                 |                |                               |            |
|----------------------|-------------------------|----------------|-------------------------------|------------|
| 2<br>Benutzername +1 | 3<br>E-Mail             | 4<br>Superuser | 5<br>Organisatorische Einheit | 6<br>Rolle |
| Admin                |                         |                | HIER/FOR                      | MASTER     |
| Alfred Bös           | Alfred.Boes@example.com |                | DNC-HIER/FOR/GER/F1           | MANAGER    |
| Alfred Bös           | Alfred.Boes@example.com |                | HIER/FOR                      | PDM        |
| Alicia Jagd          | Alicia.Jagd@example.com |                | DNC-HIER/FOR/GER/F1           | MANAGER    |
| Alisa Kapp           | Alisa.Kapp@example.com  |                | DNC-HIER/FOR/GER/F1           | MANAGER    |
| Andrea Boss          | Andrea.Boss@example.com |                | DNC-HIER/FOR/GER/F1           | MANAGER    |

(1) Filter des Reports:

Alle Rollen und Benutzer, die in der Workbench konfiguriert sind

- (2) Benutzername
- (3) E-Mail-Adresse, die beim Benutzer hinterlegt ist
- (4) Ist ein Haken gesetzt, ist der Benutzer als Superuser deklariert.
- (5) Organisatorische Einheit, der der Benutzer zugehört
- (6) In der Workbench hinterlegte Rolle des Benutzers

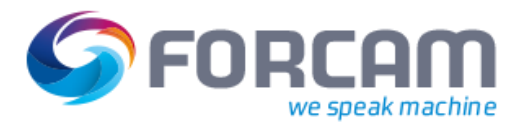

#### 2.2 Rechte & Rollen-Historie

Pfad: Leistungsanalyse > Reporting > Reports > Systemprotokolle > Benutzerverwaltung > Rechte & Rollen-Historie

Auflistung aller Aktivitäten, die ein systeminternes Recht oder eine Rolle betreffen: Zuweisung oder Entfernung von Rechten oder Rollen mit Angabe des genauen Zeitpunkts und des Bearbeiters. Standardmäßig sortiert nach dem Bearbeitungszeitpunkt.

Jede rechte- oder rollenbasierte Aktion, die in der Workbench ausgeführt wird, ist in diesem Report nach dessen Aktualisierung einsehbar.

|                   | 1          |                         |           |                                |   |
|-------------------|------------|-------------------------|-----------|--------------------------------|---|
| Rolle: - 🗸 Aktio  | n: - 🔻 Rec | ht: - 👻 Bearbeiter: - 🗸 | 2         |                                |   |
| 2                 | 3          | 4                       | 5         | 6                              |   |
| Aktion            | Bearbeiter | Bearbeitungszeitpunkt   | 🗸 Rolle   | Recht                          | = |
| Recht zugewiesen  | SYSTEM     | 2019-08-15 11:18:33.284 | PDM       | Fertigungsdatenmanagement/Ele  |   |
| Recht zugewiesen  | SYSTEM     | 2019-08-15 11:18:33.283 | PDM       | Fertigungsdatenmanagement/Ele  |   |
| Rolle hinzugefügt | SYSTEM     | 2019-08-15 11:18:33.277 | PDM       |                                |   |
| Recht entfernt    | SYSTEM     | 2019-04-02 11:33:37.645 | TEAM LEAD | Benutzerverwaltung/Benutzer-Ed |   |
| Recht zugewiesen  | SYSTEM     | 2019-04-02 11:26:03.469 | TEAM LEAD | Benutzerverwaltung/Rechte-& Rc |   |
| Recht zugewiesen  | SYSTEM     | 2019-04-02 11:26:03.468 | TEAM LEAD | Benutzerverwaltung/Rechte-& Rc |   |

(1) Filter des Reports:

Alle Rechte, Rollen und Benutzer, die in der Workbench konfiguriert sind. Zudem jede mögliche rechte- oder rollenbasierte Aktion und der jeweilige Bearbeiter.

- (2) Aktion, die ausgeführt wurde
- (3) Bearbeiter (eingeloggter Benutzer, der die Aktion ausgeführt hat)
- (4) Zeitpunkt der Aktion
- (5) Rolle, die von der Aktion betroffen ist
- (6) Recht, das von der Aktion betroffen ist

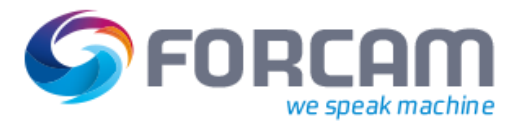

### 2.3 Rechte & Rollen

Pfad: Leistungsanalyse > Reporting > Reports > Systemprotokolle > Benutzerverwaltung > Rechte & Rollen

Auflistung aller in der Workbench aktuell vorhandenen Rechte mit der dazugehörigen Rolle. Ein Recht kann dabei mehreren Rollen gleichzeitig zugewiesen sein. Standardmäßig sortiert nach der Rolle (alphabetisch).

(i) Wird der Report geladen, ohne initial ein Recht im Filter auszuwählen, kann die Ladezeit aufgrund der möglichen hohen Anzahl der Rechte hoch sein.

| Rolle: - 😽 Recht: - | ~ <u>a</u>                                          |
|---------------------|-----------------------------------------------------|
| 2<br>Rolle          | 3                                                   |
| ADMINISTRATOR       | Administration/Alarmierung Rect                     |
| ADMINISTRATOR       | Administration/Auto. Reports bearbeiten             |
| ADMINISTRATOR       | Administration/DCU/DACQ konfigurieren               |
| ADMINISTRATOR       | Administration/E-Mail-Gruppen bearbeiten            |
| ADMINISTRATOR       | Administration/Mail-Trigger bearbeiten              |
| ADMINISTRATOR       | Benutzerverwaltung/Benutzer-Editor/Benutzer löschen |

(1) Filter des Reports

Alle Rollen und Rechte, die in der Workbench konfiguriert sind

- (2) Verfügbare Rollen
- (3) Rechte, die den jeweiligen Rollen zugehören